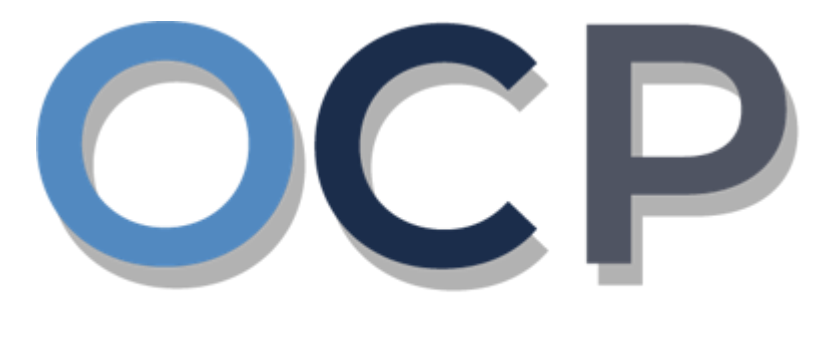

# ONE • COMMON • PORTAL

# User Guide Withdrawal of Striking Off Application

### PURPOSE

This user guide acts as a reference for the Withdrawal of Striking Off Application in the One Common Portal.

#### GLOSSARY

The following acronyms are used frequently:

| Term  | Meaning                                  |
|-------|------------------------------------------|
| OCP   | One Common Portal                        |
| ROCBN | Registry of Companies and Business Names |

### FURTHER ASSISTANCE

If you have any questions or issues while using OCP, please call us at +673-2380505 or send an email to <u>info.rocbn@mofe.gov.bn</u>

# **Table of Content**

| Topics                             | Page     |
|------------------------------------|----------|
| Withdrawal of Striking Application | <u>4</u> |

| WITHDRAWAL OF STRIKING | Applicant   |
|------------------------|-------------|
| OFF APPLICATION        | Online User |

### Navigate to the OCP dashboard.

| Ŋ                  | كمنترين كواڠن دان ايكونومي<br>MINISTRY OF FINANCE AND ECONO<br>BRUNEI DARUSSALAM |                   | Alpha                     |             |                                   |              | + New Entity                                | Muhammad Ashraf |
|--------------------|----------------------------------------------------------------------------------|-------------------|---------------------------|-------------|-----------------------------------|--------------|---------------------------------------------|-----------------|
|                    | My Entities                                                                      |                   |                           |             |                                   |              |                                             | 38              |
| Search             | Registration No Na                                                               | me                |                           |             |                                   |              | User Role                                   | Status          |
|                    | P00000027 Ab                                                                     | d Events          |                           |             |                                   |              | BusinessOwner                               | Registered      |
| Dashboard          | P0000026 Tui                                                                     | tion School       |                           |             |                                   |              | BusinessOwner                               | Registr 1       |
| My Entities        | P0000025 Ste                                                                     | amboat Chronicles |                           |             |                                   |              | BusinessOwner                               | Registered      |
|                    |                                                                                  |                   |                           | Vie         | ew All                            |              |                                             |                 |
| Purchased<br>Items | Unfinished Businesse                                                             | s                 | Finished Businesses       |             | Correspondence Details            | 5            |                                             |                 |
| Varify             | Draft                                                                            | 12-Oct-2020       | Approved                  | 12-Oct-2020 |                                   |              | 2                                           |                 |
| Document           | Application No CR52010121<br>Station 103                                         |                   | Abd Events                |             |                                   | No Informati | ion Available                               |                 |
| Q                  | 05 Days Remaining                                                                | 14 Days           |                           |             |                                   |              |                                             |                 |
| Search             | Complete your business regis                                                     | tration process   | Rejected                  | 12-Oct-2020 | Payment                           | View All     | Penalty                                     | View All        |
| 0                  | before cancellation                                                              |                   | Application No CRS2010122 |             | Super Kids Toys<br>Address Change | 30 BND       | ABC Computer Services<br>Renewal Restration | 30 BND          |
| Help               |                                                                                  | View Details      | Steamboat Chronicles      |             | Paid on 25 May 2020               | Online       | Paid on 25 May 2020                         |                 |
|                    |                                                                                  |                   |                           |             |                                   |              |                                             |                 |
|                    |                                                                                  |                   |                           |             |                                   |              |                                             |                 |
|                    |                                                                                  |                   |                           |             |                                   |              |                                             |                 |

Registered company will be displayed under the My Entities section or by clicking on

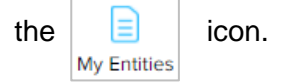

1. Click on a registered **Company Name.** 

The General Details page will be displayed.

|                        |                 |                     | Actions Admin Registry                                 |
|------------------------|-----------------|---------------------|--------------------------------------------------------|
| General Details        | General Details |                     |                                                        |
| Addresses              | Company         | Others              | Maintain Company                                       |
| Directors              | Company Status  | Search Payment      | Annual Return                                          |
| hareholders            |                 | Request Certificate | Lodge General Form of Application to the Register      |
| egister of Controllers | incorporatio    | Request Extract     | Change of Company Name                                 |
| ilings                 | G AGM Due D     |                     | Update Memorandum & Articles of Association<br>Details |
|                        |                 |                     | Update Address Details                                 |
|                        |                 |                     | Update Shareholder Details                             |
|                        |                 |                     | Update Director Details                                |
|                        |                 |                     | Update Director Structure                              |
|                        |                 |                     | Update Register of Controllers                         |
|                        |                 |                     | Increase Share Capital                                 |
|                        |                 |                     | Allotment of Shares                                    |
|                        |                 |                     | Transfer Of Shares                                     |
|                        |                 |                     | Application to Strike Off Company                      |
|                        |                 |                     | Lodgement for Voluntary Winding Up                     |
|                        |                 |                     | Lodgement for Creditors Winding Up                     |
|                        |                 |                     | Lodgement for Involuntary Winding Up (Court<br>Order)  |
|                        |                 |                     | Withdrawal of Striking Off Application                 |

2. Click on the

Registry

Withdrawal of Striking Off Application

tab.

#### Note:

- The entity must be a Company.
- The Company has a status of 'Undergoing Striking Off'.

The Withdrawal of Striking Off Application page will be displayed.

| Withdrawal of Striking Off Application             |                                                                        |               |
|----------------------------------------------------|------------------------------------------------------------------------|---------------|
| Company Name 012 Sdn Bhd                           | c00000027<br>as requested that this company be stuck off the Register. |               |
| Documents to be uploaded<br>Supporting Documents * | Choose Files                                                           |               |
|                                                    |                                                                        | 4             |
|                                                    |                                                                        | Submit Cancel |

- 4. Click on the Choose Files button to upload the required documents.
- 5. Click on the Submit button.

The Payment page will appear.

- For payment via credit card, refer to User Guide Payment.
- For payment over the counter, take note of the Application ID and total payment and visit the ROCBN counter to make the payment.
- After payment is made, application will be submitted to ROCBN for review / approval.